MicrosoftOutlook\_Android 設定手順

Android 版 Outlook のアカウント設定をするためには事前に Web メールにログインして、「国別認証制限」を行う必要があります。

Web  $\mathcal{I} \to https://mail.tcu.ac.jp$ 

- 以下のサイトを参考にして、「国別認証制限」の「認証許可対象国」に「アメリカ合衆国」 を加えて(チェックを入れて)「適用」を押してください。 https://www.itc.tcu.ac.jp/service/tcumail/country\_permission.pdf
- 2. 「始める」を押します。

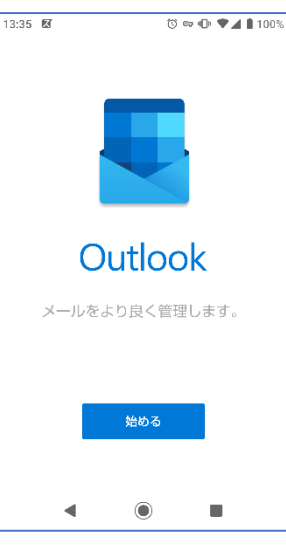

3. メールアドレスを入力して、「続行」をタップします。

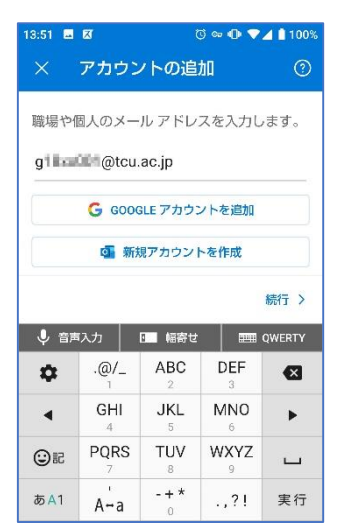

4. 「IMAP」をタップします。

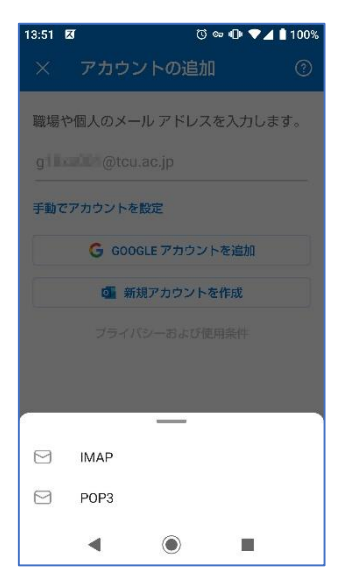

5. 「表示名」を入力して、「詳細設定」を ON に変更します。

| 13:53 🗷                          |             |            | ⓒ 👓 🕕 🔻 🛔 100% |          |  |  |  |
|----------------------------------|-------------|------------|----------------|----------|--|--|--|
|                                  | IMAP (C     | 接続         | C              |          |  |  |  |
| メールアドレス<br>g11の第一@tcu.ac.jp      |             |            |                |          |  |  |  |
| 表示名 (例: Mike Rosoft)<br>としだい たろう |             |            |                |          |  |  |  |
| 説明 (例: 職場)                       |             |            |                |          |  |  |  |
| 詳細設定                             |             |            |                |          |  |  |  |
| ↓ 音声                             | ● 音声入力 🛛 幅寄 |            |                | 2 DWERTY |  |  |  |
| \$                               | .@/_        |            | DEF<br>3       | ×        |  |  |  |
| •                                | GHI<br>4    | JKL<br>5   | MN0<br>6       | •        |  |  |  |
| © 12                             | PQRS<br>7   | TUV<br>8   | WXYZ<br>9      | Ц        |  |  |  |
| あ <mark>A</mark> 1               | A∸a         | - + *<br>0 | .,?!           | 次へ       |  |  |  |
|                                  | •           | ۲          |                | -        |  |  |  |

- 下図を参考にして設定をおこないます。すでに入力済みの箇所はそのままにします。
   (ア)IMAP ユーザー名、SMTP ユーザー名にはメールアドレスの@の左側部分を入力 します。(例:メールアドレスが gxxxxxx@tcu.ac.jp なら、アカウント名は gxxxxxx です。)
  - (イ)パスワードは TCU アカウントのパスワード(ポータルや Web メールにログイン するときに使うパスワードのこと)を入力します。

| 13:54 🗷                            |                                               | () va (    | ) 💙 🖌 🕯 | 100% |
|------------------------------------|-----------------------------------------------|------------|---------|------|
| ← IM                               | AP に接続                                        |            | ?       | ~    |
| IMAP 受信メ<br>IMAP ホスト<br>mail.tcu.a | ール サーバー<br>~名 (例: imap.d<br>ac.jp:993         | omain.com  | )       |      |
| IMAP ユーナ<br><b>g I = 00</b>        | <sup>r</sup> 一名 (例: mike                      | e.rosoft)  |         |      |
| IMAP のパフ<br>                       | マード                                           |            |         |      |
| SMTP 送信><br>SMTP ホス<br>smtp.tcu.   | <b>ペール サーバー</b><br>へ名 (例: smtp.o<br>ac.jp:465 | domain.con | n:port) |      |
| SMTP ユー1                           | ザー名 (例: mik                                   | e.rosoft)  |         |      |
| SMTP のパン<br>                       | スワード                                          |            |         |      |
| 詳細設定                               | 20                                            |            |         | •    |

7. 6の設定をすべておこなったら、画面上部の↓をタップします。

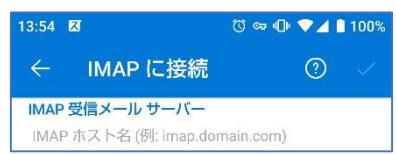

8. 「ログインエラー」が表示されたら、6 でおこなった設定内容に誤りがあるか、<u>1</u>で おこなった Web メールの「国別認証制限」の設定が正しくできていない可能性があ ります。

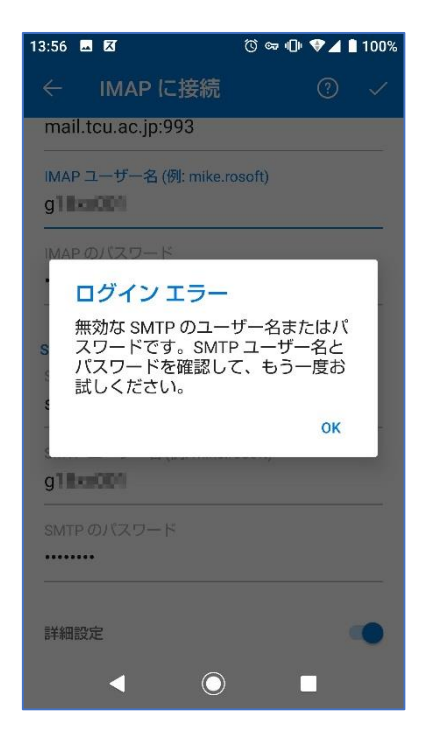

9. 設定が完了します。「後で」をタップしましょう。

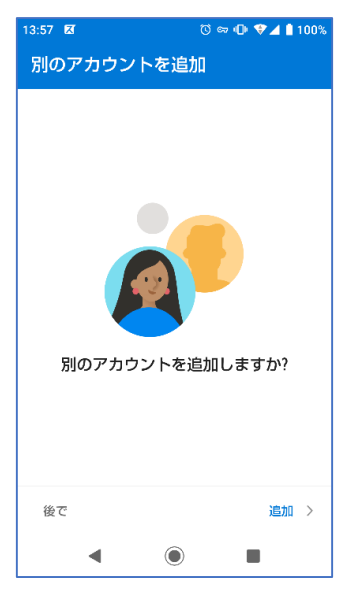

設定は以上です。1 で操作した、「国別認証制限」の「認証許可対象国」に「アメリカ合衆国」に入れた
✓ は外して構いませんが、再設定する時は再度、1 の操作をおこなってください。